# 2023年7月3日(月)より 平塚信用金庫パーソナルWebで 新機能をご利用いただけます!

新たに追加された3つの機能について、ご紹介いたします。

- ①保有資産照会
- 事故届け
- ③ サービス利用口座の追加/解除

## ① 保有資産照会

パーソナルWebの契約をしているお客さまが保有する資産(預金・債券・投資信託・保険)について、 資産比率・合計残高をご照会いただけます。

#### <保有資産の比率照会>

パーソナルWebの契約をしているお客さまが保有する資産の比率を照会できます。 ※「保険」につきましては、円グラフや資産比率には反映されません。

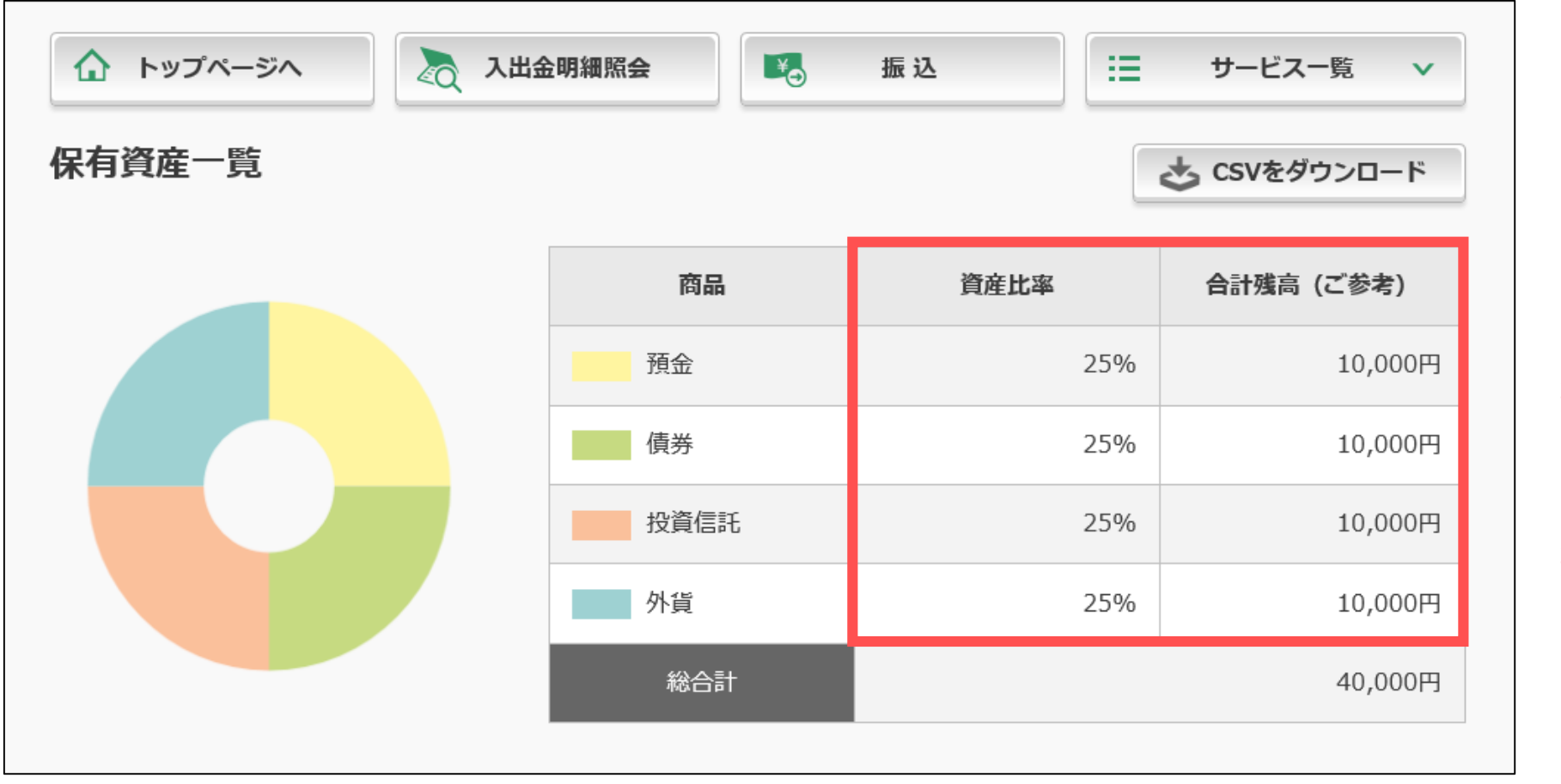

※スマートフォンでは、 円グラフは表示されません。

※画像はイメージです。 当金庫にてお取扱いのない サービスも記載されていま すので、ご注意願います。

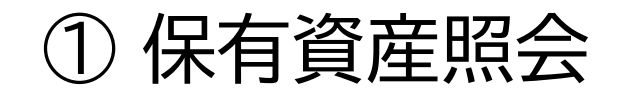

#### <各保有資産の照会>

パーソナルWebの契約をしているお客さまが保有する各資産についての照会ができます。

| 預金                              |      |                       |                       |               |                                         |
|---------------------------------|------|-----------------------|-----------------------|---------------|-----------------------------------------|
|                                 |      | 全件数:25件 <u>&lt; 前</u> | <b>の10件</b> 11~20/25件 | を表示中 次の10     | 0件 >                                    |
| 口座情報<br>(預入番号)                  | 預入期間 | 残高                    | 利率                    | 最終取引日<br>/満期日 | 【預金照会の場合】<br>各預金(定期預金を含む)に              |
| 品川駅前支店<br>当座 0002147            | -    | -1,950,000円           | -                     | 2017/11/22    | ういて、預入期間や利率といった<br>情報を参照できます。           |
| 品川駅前支店<br>普通 0002147            | -    | 1,950,000円            | -                     | 2017/11/22    |                                         |
| 品川駅前支店<br>定期 0002147<br>(00001) | 12ヶ月 | 1,950,000円            | 2.000%                | 2017/11/22    | <ご注意><br>投資信託、及び保険については<br>前営業日の情報となります |
| 品川駅前支店<br>定期 0002147<br>(00002) | 12ヶ月 | 1,950,000円            | 2.000%                | 2017/11/22    | ◎ 送来口の消報となりより。                          |

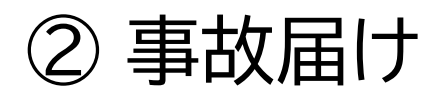

パーソナルWebの契約をしている口座の通帳・印鑑・キャッシュカードを紛失・盗難等された時に、 パーソナルWebから該当口座での取引を停止することができます。

なお、口座振替取引やIB取引は停止いたしません。(IB取引の停止は「IB取引中止」より行ってください。)

|                                        | ジヘ 💦 入出金日                        | 明細照会                         | 振込          | [ :≡      | サービスー  | -覧 ~           |                   |        |
|----------------------------------------|----------------------------------|------------------------------|-------------|-----------|--------|----------------|-------------------|--------|
| 事故届け                                   |                                  |                              |             |           | ? この   | 画面のヘルプ         |                   |        |
| 事故内容連絡の入                               | カ内容の確認 手                         | 続の完了                         |             |           |        |                |                   |        |
| <ul> <li>① インターネッ<br/>その口座の</li> </ul> | ットバンキングに登録された。<br>取引は停止されますので、あり | ち払元口座の通帳・印鑑。<br>らかじめご了承願います。 | ・カードを紛失、盗難さ | れたときに     | 登録してくた | ີ່ ເວັນ.       |                   |        |
| 事故内容連絡櫩                                |                                  |                              |             | $\square$ |        | 信用金庫 <br>入力いた7 | こ連携したい情幸<br>だけます。 | 服を     |
| 連絡事項(100文号                             | 字以内) 任意                          | 例: 通帳紛失、カート                  | ぶ紛失、盗難など    | _         |        | 事故届けを          | する口座は             |        |
| 口座の選択                                  |                                  |                              |             |           |        | 陵奴迭扒い          |                   |        |
| 選択                                     |                                  | E                            | 口座情報        |           |        |                |                   |        |
|                                        | 本店 普通 0002147                    |                              |             |           |        |                | ※画像はイ             | メージです。 |

### ③サービス利用口座の追加/解除

### パーソナルWebのサービス利用口座の追加登録及び解除について、ご来店いただくことなく、 パーソナルWebから行えます。(※店頭窓口での受付も、引続きご利用いただけます。)

| 🔓 トップページへ        | 入出金明細照会 振                                                                         | 込 📃 サービス一覧 🗸                                                                      |                                                                                              |
|------------------|-----------------------------------------------------------------------------------|-----------------------------------------------------------------------------------|----------------------------------------------------------------------------------------------|
| 口座追加             |                                                                                   | ? この画面のヘルプ                                                                        |                                                                                              |
| 口座情報の入力 口座情報の確認  |                                                                                   |                                                                                   |                                                                                              |
| 口座情報の入力          |                                                                                   | 【サービス利用口座追加の場合】                                                                   |                                                                                              |
| 店名の頭文字を選択してください。 |                                                                                   | パーソナルWebの契約をしている<br>口座の店舗を指定します。                                                  | <ご注意><br>パーソナルWebの契約をしてい                                                                     |
| お取引店 必須          | ア カ サ タ ナ ハ マ<br>イ キ シ チ ニ ヒ ミ<br>ウ ク ス ツ ヌ フ ム<br>エ ケ セ テ ネ ヘ メ<br>オ コ ソ ト ノ ホ モ | ヤ ラ ワ A F K P U Z<br>リ B G L Q V<br>ユ ル C H M R W<br>レ D I N S X<br>ヨ ロ E J O T Y | る口座かある店舗で保有する口<br>座に限ります。<br>他の店舗で保有している口座は<br>追加できませんので、店頭窓口に<br>て新規でパーソナルWebをお申<br>込み願います。 |
|                  | 以下のリストから店名を選択してくださ<br>浅草支店                                                        | ε <b>ι</b> λ.                                                                     |                                                                                              |
| 科目 必須            | ● 普通 ○ 当座 ○ 貯蕃                                                                    | 追加したい口座の利日と                                                                       | ※画像は                                                                                         |
| 口座番号(半角数字) 必須    | 2532188                                                                           | 口座番号を入力します。                                                                       | イメージです。                                                                                      |

### <各機能のご利用方法 - パソコンでご利用の場合>

「サービス一覧」より各機能をご利用いただけます。

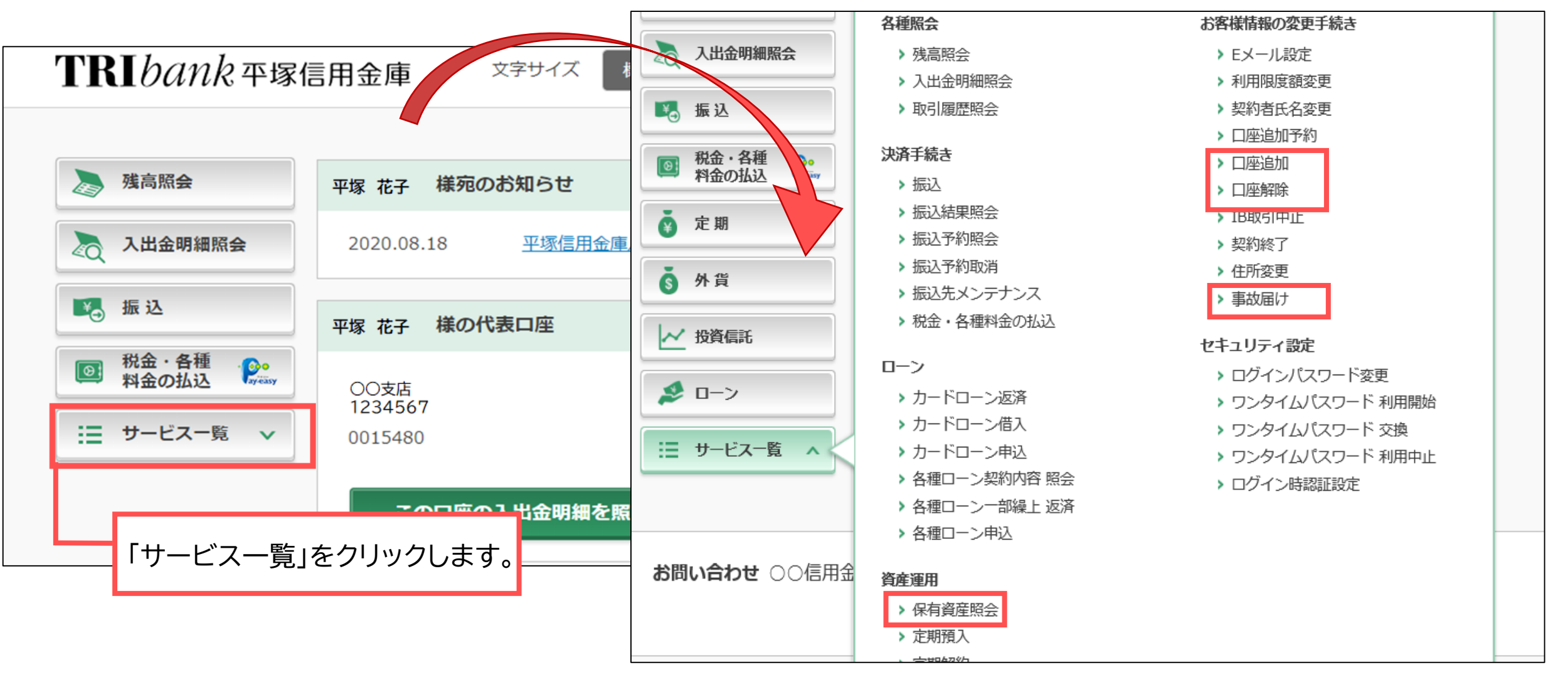

※画像はイメージです。当金庫にてお取扱いのないサービスも記載されていますので、ご注意願います。

<各機能のご利用方法 - スマートフォンでご利用の場合>

「その他のサービス」より各機能をご利用いただけます。

| 残高照会 入出金明細 振込                         | Γ-         |
|---------------------------------------|------------|
| サービスメニュー                              |            |
| ● ● ● ● ● ● ● ● ● ● ● ● ● ● ● ● ● ● ● |            |
| → 入出金明細照会                             | [1         |
| ₩ 振込 >>                               | 保          |
| その他のサービス ー                            |            |
| 税金・各種料金の払込み · Payeasy R >             | []         |
| 保有資産照会 >                              | 訂          |
| 諸届け         >                         | <b>ן</b> ו |
| シ 契約者情報変更 シ                           | 홋          |
| 取引履歴照会                                | ⇒          |

| 「その他のサービス」を開きます。<br>( <u> </u> をタップします。) |
|------------------------------------------|
| ↓<br>【保有資産照会】<br>保有資産照会                  |
| 【事故届け】<br>諸届け ⇒ 事故届け                     |
| 【口座追加/口座解除】<br>契約者情報変更<br>⇒ 口座追加 / 口座解除  |

※画像はイメージです。当金庫にてお取扱いのないサービスも記載されていますので、ご注意願います。